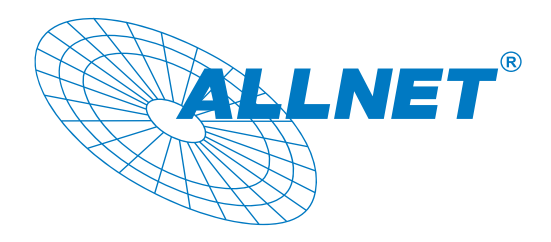

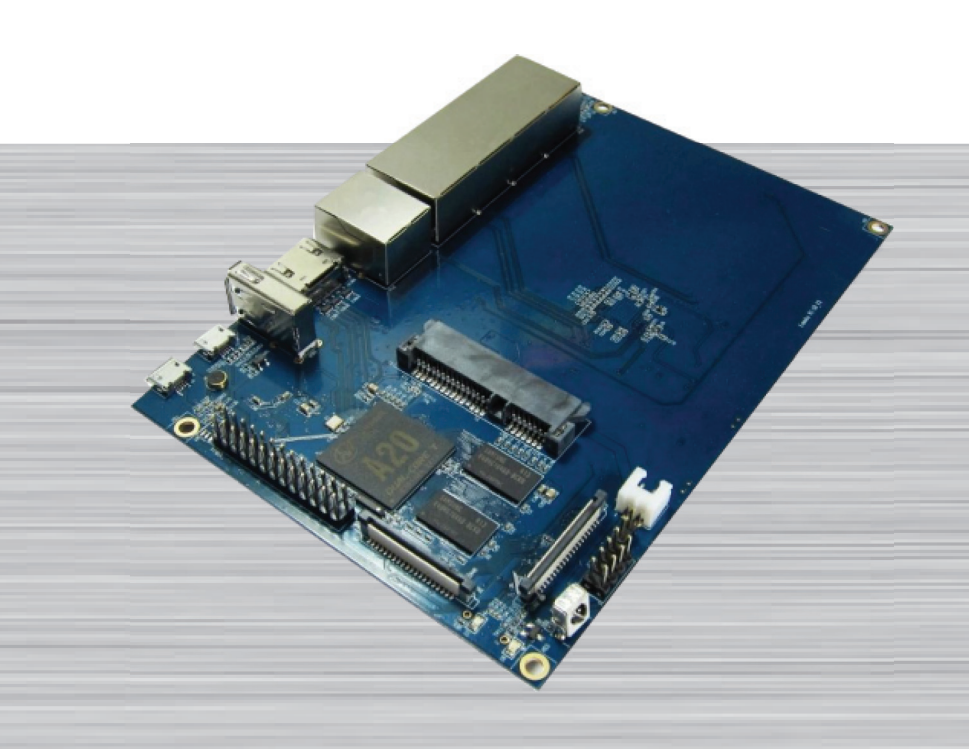

www.allnet.de

# Banana Pi Open-Source Router Board

The Banana Pi Router Board is a 300Mbps Wireless N Router with both wired and wireless network connections designed specifically for smart home networking use. With 2T2R MIMO Technology and two detachable antennas, the R1 is the dual core Android 4.2 product which more better than Linux product. It can run with Android 4.2.2 smoothly and with Gigabit ethernet port, SATA Socket, it can easily run with the game and support 1080P high definition video output.

Art.-Nr. 114153

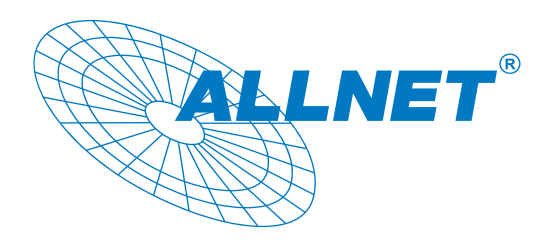

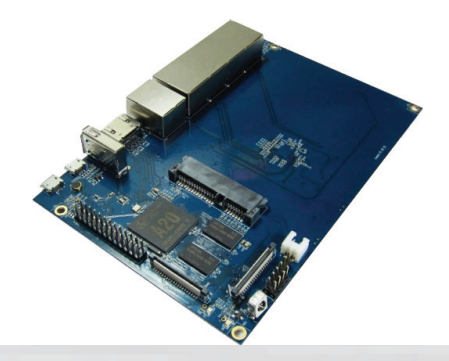

| Hardware             | Specification                                                               |
|----------------------|-----------------------------------------------------------------------------|
| CPU                  | A20 ARM Cortex™-A7 Dual-Core                                                |
| GPU                  | ARM Mali400MP2Complies with OpenGL ES 2.0/1.1                               |
| Memory (SDRAM)       | 1GB DDR3 (shared with GPU)                                                  |
| Onboard Storage      | Micro SD (Max. 64GB) card slot UP to 2T on 2.5 SATA disk                    |
| Onboard Network      | 10/100/1000 Ethernet RJ45, WLAN @802.11b/g/n                                |
| Video Input          | A CSI input connector allows for the connection of a designed camera module |
| Video Outputs        | HDMI, LVDS/RGB                                                              |
| Audio Output         | 3.5 mm Jack and HDMI                                                        |
| Audio Input          | Microphone                                                                  |
| Power Source         | 5 volt via Micro USB(DC In Only)                                            |
| USB 2.0 Ports        | USB Host and Micro USB (OTG)                                                |
| Buttons              | Reset button: Next to Power button                                          |
|                      | Power button: Next to Battery connector                                     |
| GPIO(2X13) pin       | GPIO,UART,I2C bus ,SPI bus with two chip selects,                           |
|                      | CAN bus,ADC,PWM,+3.3v,+5v,ground.                                           |
| LED                  | Power Key & RJ45                                                            |
| Remote               | IR                                                                          |
| OS                   | Android 4.2, Linux                                                          |
| Interface definition |                                                                             |
| Product size         | 148 mm × 100mm                                                              |
| Weight               | 83g                                                                         |

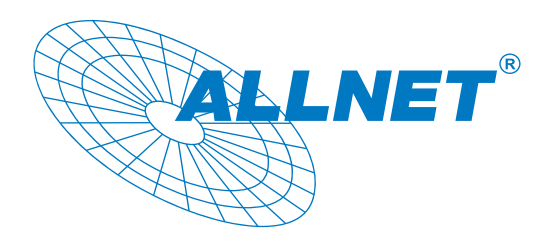

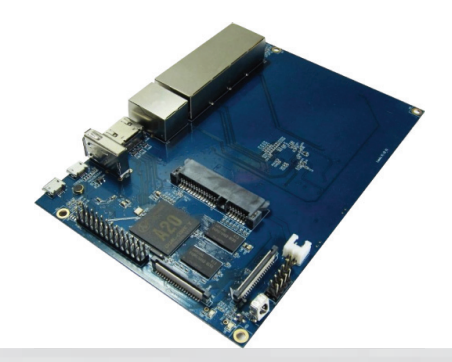

# Hardware

Front:

Back:

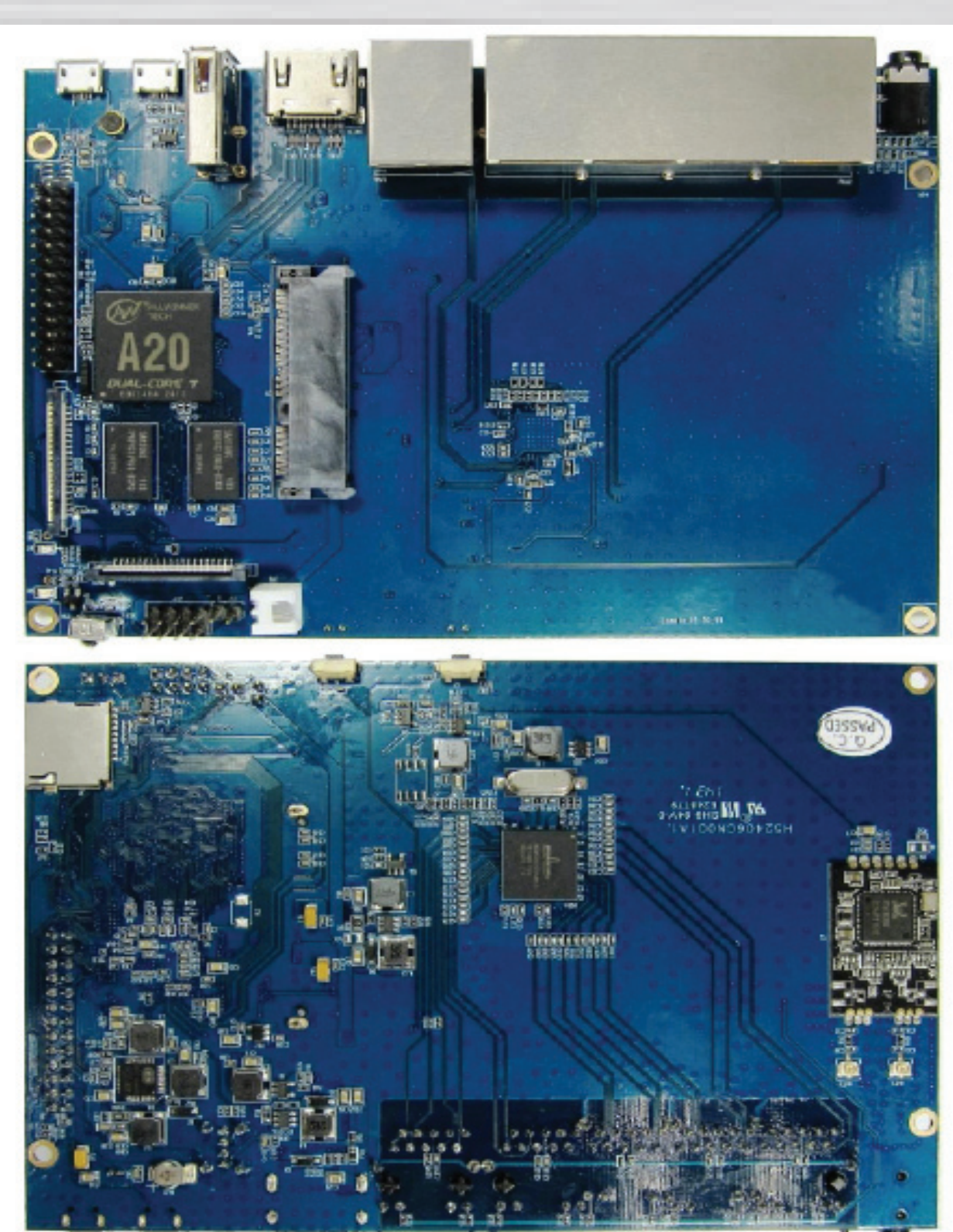

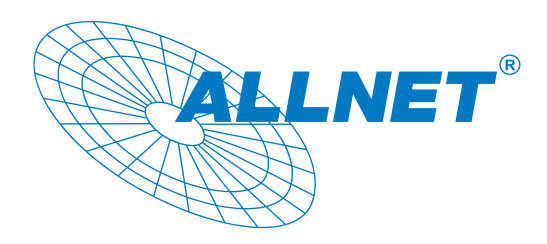

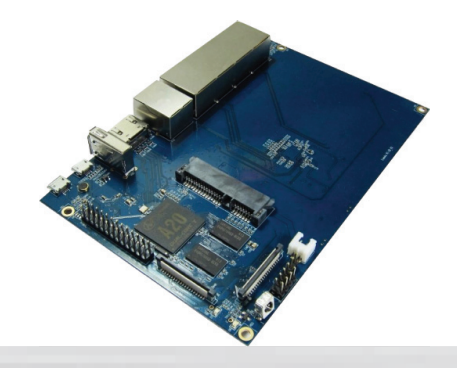

Interface:

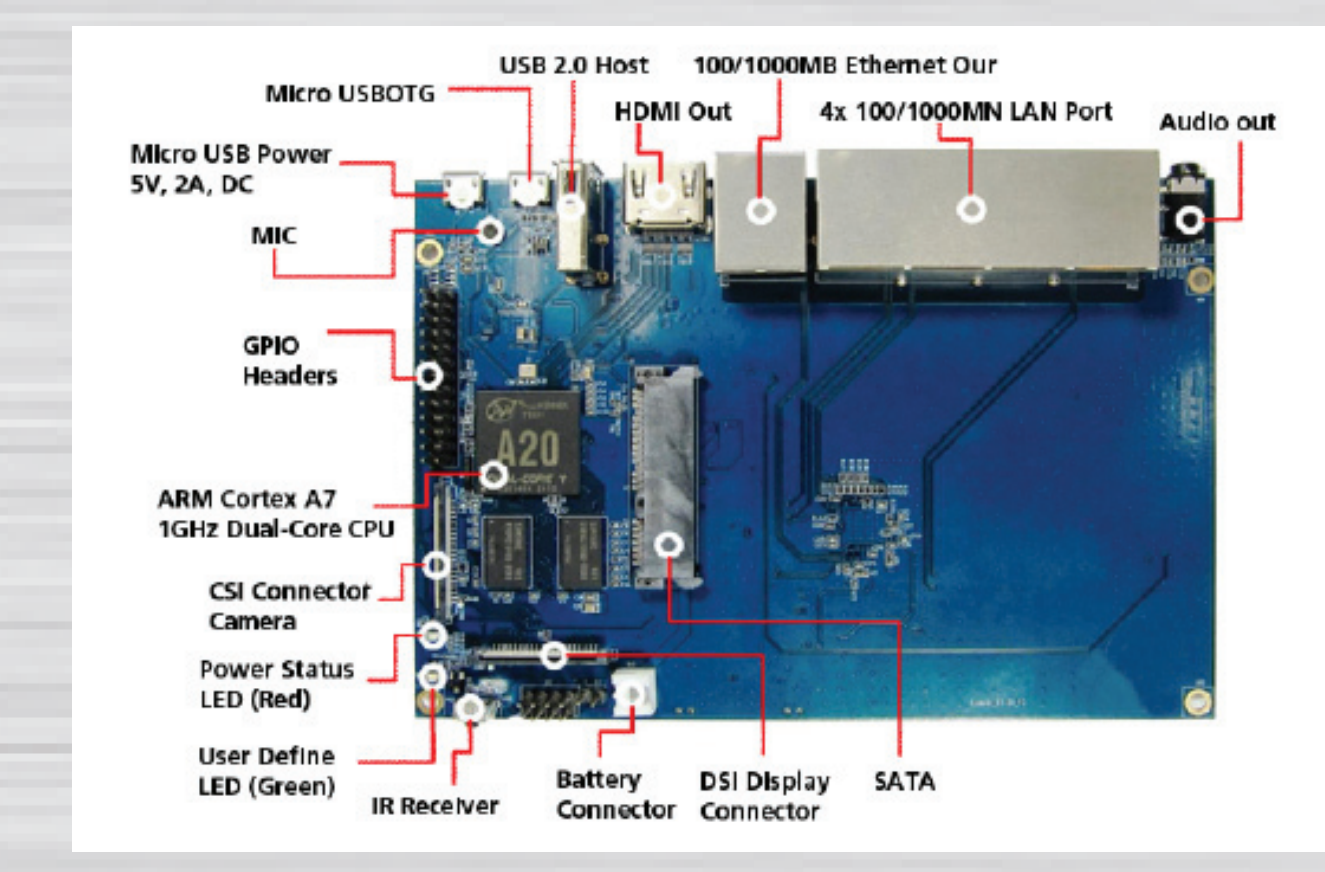

Front:

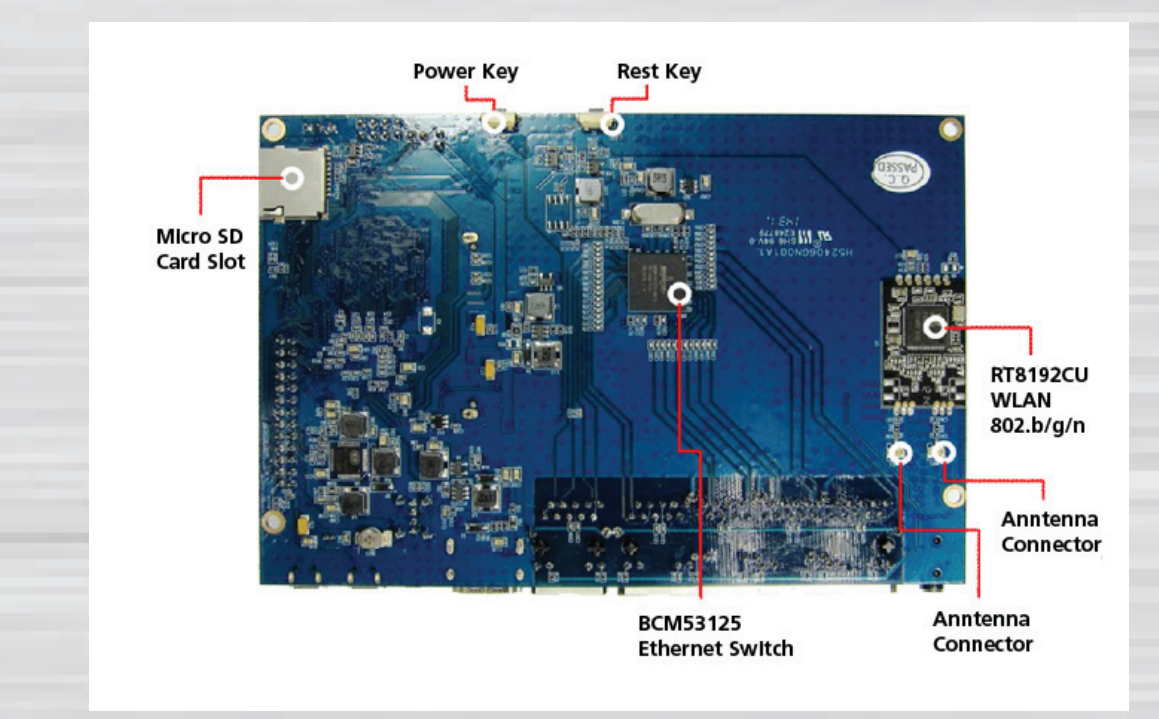

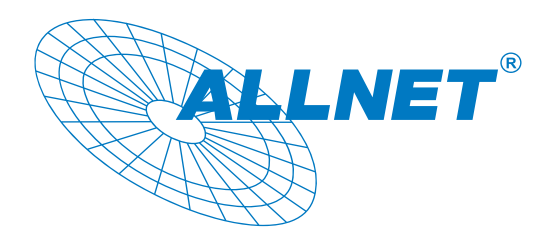

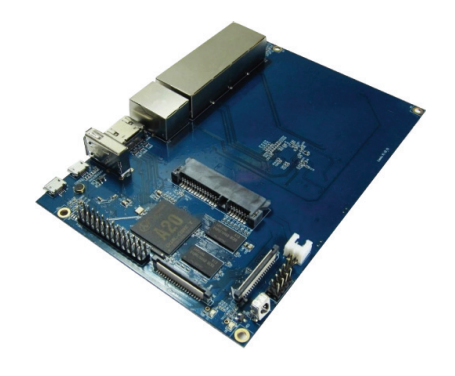

Hardware connect sketch map:

Back:

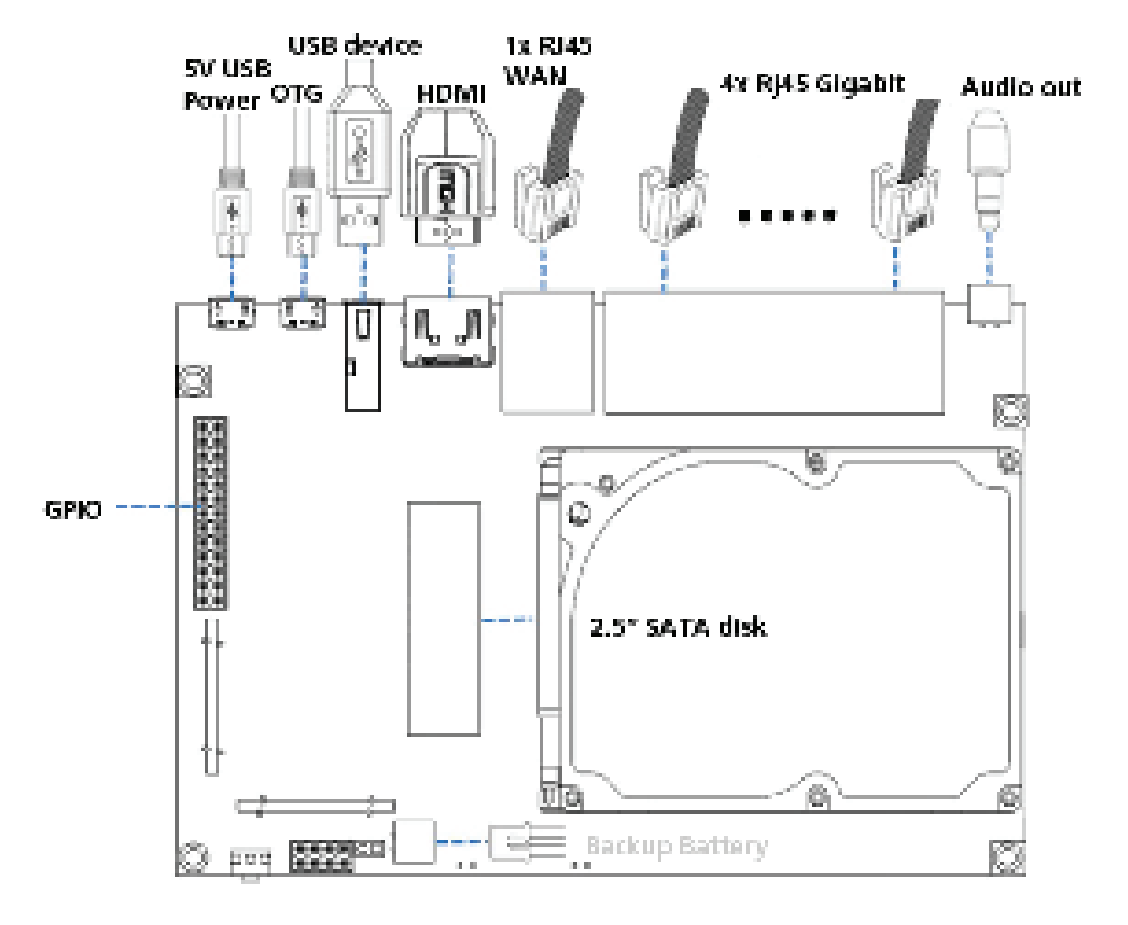

Front:

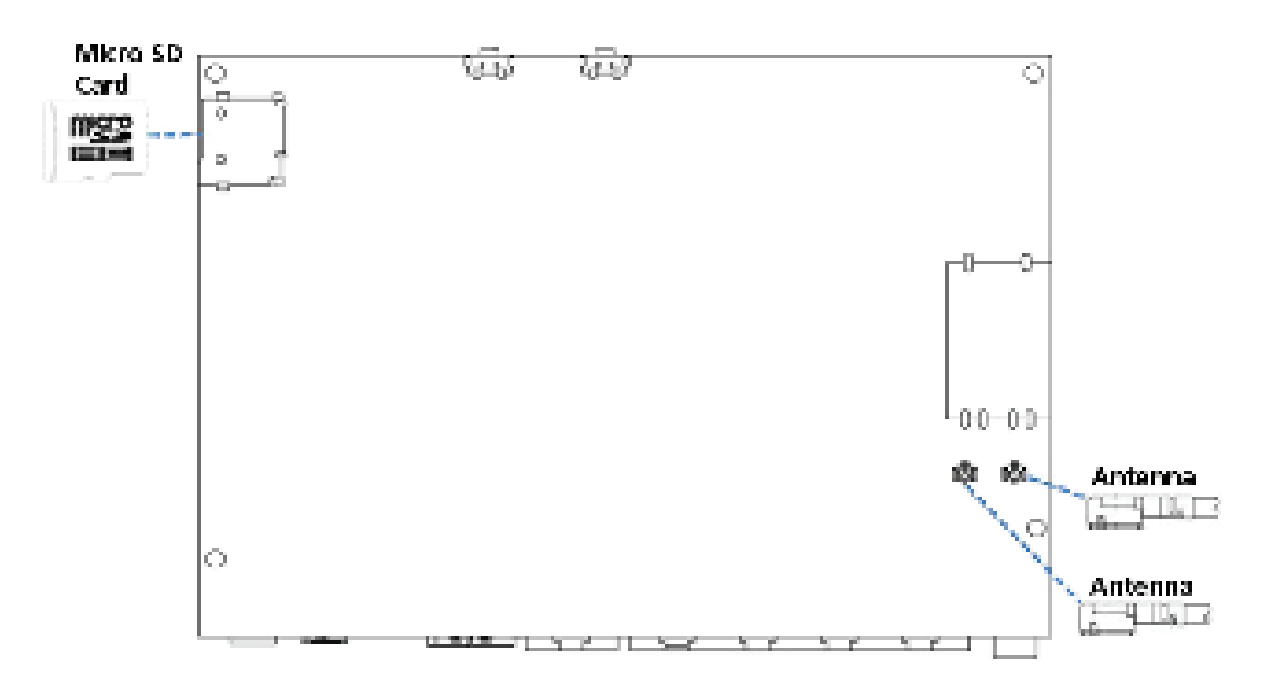

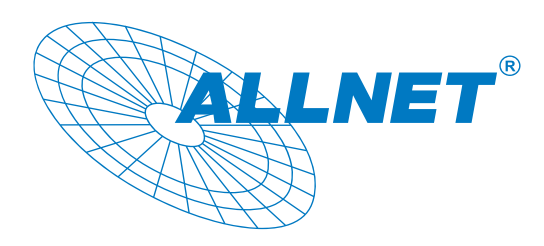

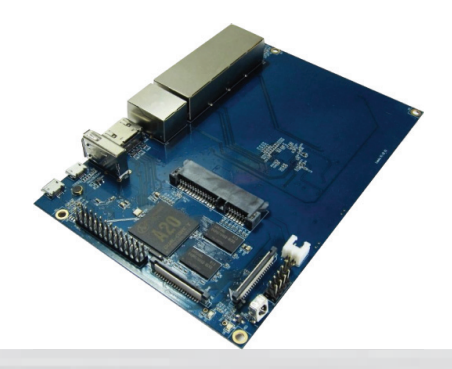

Use method Step 1: Get what you need

| First time to | enjoy your | R1, you | need a | t least | the | accessories | in the | table |
|---------------|------------|---------|--------|---------|-----|-------------|--------|-------|
| below.        |            |         |        |         |     |             |        |       |

| No. | Item                                   | Minimum recommended specification & notes                                                                                                    |
|-----|----------------------------------------|----------------------------------------------------------------------------------------------------|
| 1   | Micro SD card                          | - Minimum size 8Gb; class 10 (the class indicateshow fast the card is).                                                                                                    |
| 2   | HDMI(Full sized)<br>to HDMI / DVI lead | <ul> <li>We recommend using branded SD cards as they are more reliable.</li> <li>HDMI to HDMI lead (for HD TVs and monitors with HDMI input).</li> <li>ORHDMI to DVI lead (for monitors with DVI input).</li> </ul>       |
| 3   | Mouse                                  | <ul> <li>Any standard USB keyboard and mouse should work.</li> <li>Mice or Keyboards that take a lot of power from the USB ports, however, may need a powered USB hub. This may include some wireless devices.</li> </ul> |
| 4   | Ethernet cable                         | - Networking is must of router.                                                                                                    |
| 5   | Micro USB<br>power adapter             | - A good quality, micro USB power supply that can provide at least 2A at 5V is essential.                                                                                                    |
| 6   | Audio lead (Optional)                  | - You can choose a 3.5mm jack audio lead toconnect to audio port to get stereo audio.                                                                                                    |
| 7   | Mobile Hard disk<br>(Optional)         | - You can choose to connect a mobile hard disk to SATA port to store more files.                                                                                                    |
| 8   | Antenna                                | - You can choose two 2.4GHz WIFI antennas to connect to antenna ports to get advanced wireless performance.                                                                                                    |

#### HDMI to HDMI lead

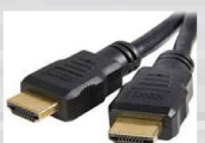

HDMI to DVI lead

Micro SD card

Micro USB power adapter

WiFi antenna

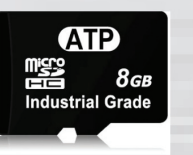

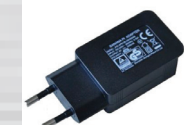

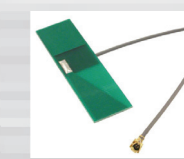

### Step 2:Download the relevant Image file:

Please visit our website: http://www.bananapi.com to download image, R1 all image can be downlad form this web.

### Step3: Prepare your Micro SD card for the R1

In order to enjoy your R1, you will need to install an Operating System (OS) onto an micro SD card. Instructions below will teach you how to write an OS image to your SD card under Windows.

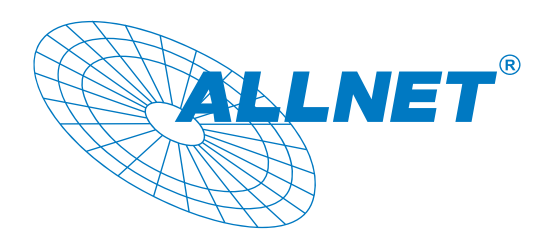

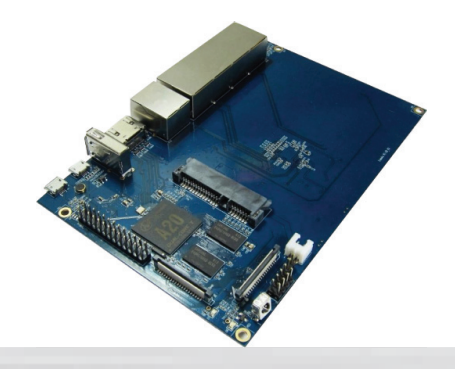

www.allnet.de

1. Insert your micro SD card into your computer. The size of micro SD should be larger than the OS image size, generally 8GB or greater.

2. Format the micro SD card.

Windows:

i. Download the a micro SD card format tool such as SD Formatter from https://www.sdcard.org/downloads/formatter\_4/eula\_windows/

ii. Unzip the download file and run the setup.exe to install the tool on your machine.

iii. In the "Options" menu, set "FORMAT TYPE" option to QUICK, "FORMAT SIZE ADJUSTMENT" option to "ON".

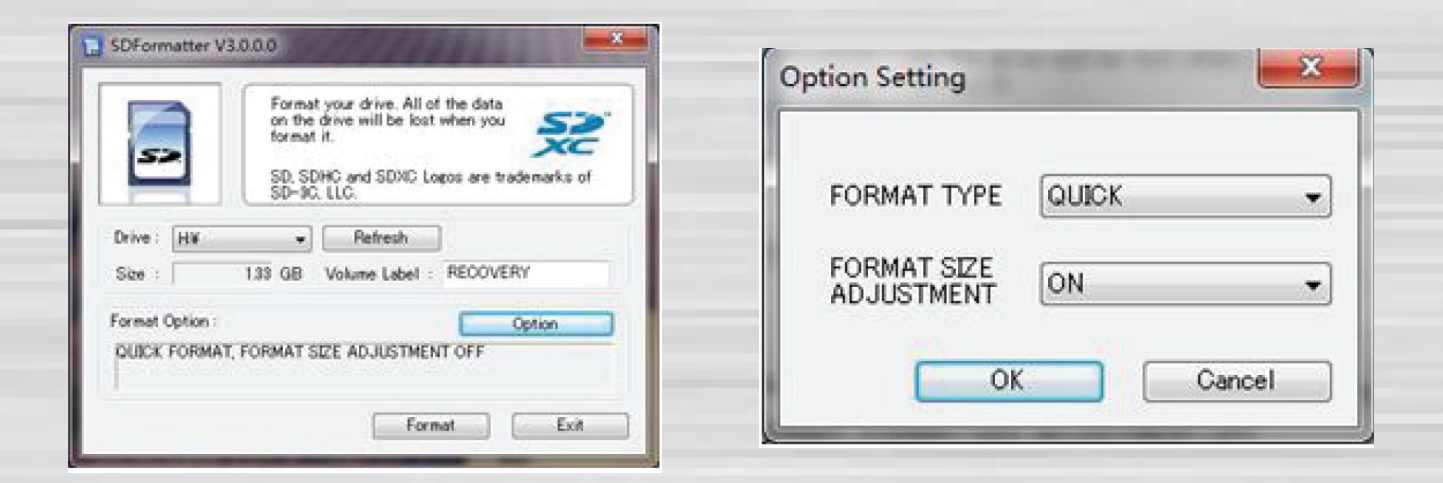

iv. Check that the SD card you inserted matches the one selected by the Tool.

v. Click the "Format" button.

- 3. Download the OS image from Download district.
- 4. Unzip the download file to get the OS image.

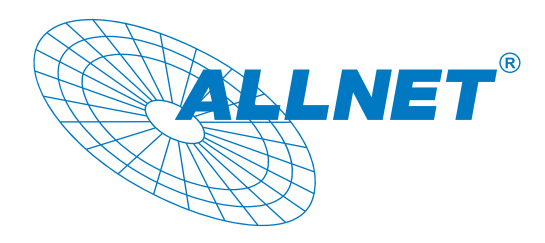

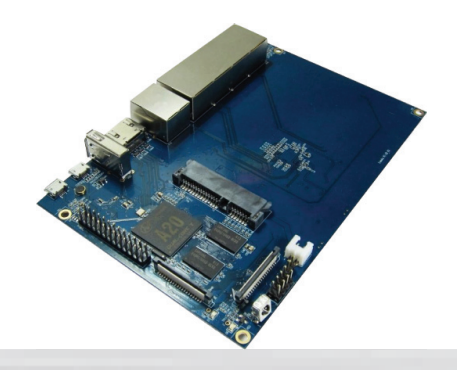

- 5. Write the image file to the micro SD card.
  - 5.1 Preparing
  - 5.1.1 Insert the SD card to PC.
  - 5.1.2 Unpack PhoenixCard\_V309.rar you received.
  - 5.1.3 Open it:

| bownload AddSum.dll                      | <b>∭</b><br>AwPlugin∀           | A WSFL .inf                     | A WSFL.sys                                                                                                    | card log      | SardOpPlg.dll  | checkver.ulf   | common_fu                                                                                                    | SommonFun     | config.cfg              | sonfig.dll              | <b>3</b><br>crc32.dll |
|------------------------------------------|---------------------------------|---------------------------------|----------------------------------------------------------------------------------------------------|---------------|----------------|----------------|----------------------------------------------------------------------------------------------------|---------------|-------------------------|-------------------------|-----------------------|
| DeviceDrv.dll DeviceOp.dll               | DiskFormat.dll                  | DiskInfo.dll I                  | Solution States States | eStudio Versi | SOp2.dll       | SOp.dll        | stool.dll                                                                                                    | help.pdf      | 🔊<br>ImageOps.dll       | MagDecode3              | SingDecode6.          |
| ini_fun.lhs IniParasPlg.dll              | 🔊<br>Langplg.dll                | Nua5.1.dll                      | NuaBase.dll                                                                                                    | Nasocket.dll  | Modify.ini     | NarserManag    | PhoenixCar                                                                                                    | PhoenixCar    | PhoenixCard<br>使用指南 doc | PhoenixCard<br>使用指南 pdf | NgVector.dl           |
| SluginMgr.dll regbassfun.lhs             | regsocketfu                     | reguifun.lhs                    | Single.dll                                                                                                    | timstamp.tmm  | updatelist.cfg | UpdateSelf.ulf | June 2000 August 2000 August 2 | updatever.lan | version.cfg             | Version Tab.ulf         | windows_de            |
| 5.2 Run Phoer                            | nixCard.e.                      | хе                              |                                                                                                    |               |                |                |                                                                                                    |               |                         |                         |                       |
|                                          | Par<br>Par<br>Pho<br>Pho<br>Pho | serMana<br>benixCar<br>benixCar | ger.dll<br>d.exe<br>d.ini                                                                                                    |               |                | 1              | 64<br>00<br>9                                                                                                    |               |                         |                         |                       |
| 🥎 PhoenixCard 3.                         | 19                              |                                 |                                                                                                    |               |                |                |                                                                                                    |               |                         |                         |                       |
| Card and Image-<br>DiskCheck<br>Img File | disk F:                         | \<br>001\0422_s                 | ▼<br>sun7i_andr                                                                                                    | roid_sugar    | -m1.img        |                |                                                                                                    |               | Up.                     | date Versi              | on                    |
| Write Mode<br>© Product<br>© Startup /   | User Dat<br>Data Pa             | a<br>.th                        |                                                                                                    |               |                |                |                                                                                                    |               |                         |                         |                       |
| Burn                                     | F                               | ormat to N                      | formal                                                                                                    | C:            | lear Info      |                | Hel                                                                                                    | Lp            |                         | Exit                    |                       |
| Rate<br>Option<br>Device OK, the s       | ize of the c                    | levice is «                     | 4864 M.                                                                                                    |               |                |                |                                                                                                    |               |                         |                         |                       |

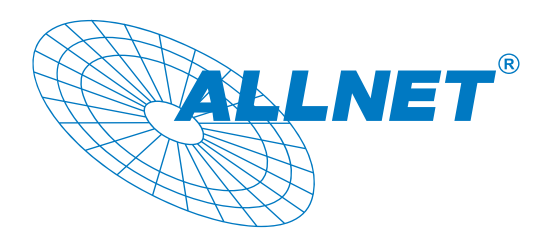

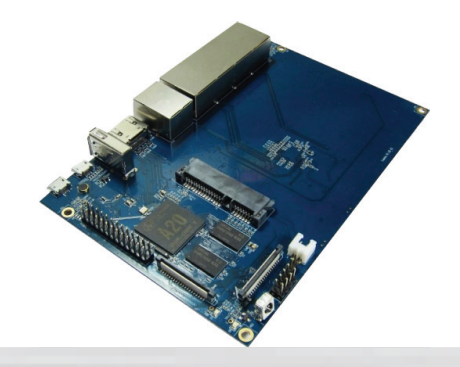

5.3 Press "DiskCheck" and select disk of SD Card.

# 5.4 Press "Img File" and Select system.img

| 開啓                           | 22            |
|------------------------------|---------------|
| 搜尋位置①: 🗁 SW                  | ✓ ← Ê I · · · |
| System img                   |               |
|                              |               |
|                              |               |
|                              |               |
|                              |               |
| 檔案名稱(N):                     | 開啓(0)         |
| 檔案類型(T): Image Files (*.img) |               |

### 5.5 Select "Startup" and press "確定"

| Card and Image                                                                       |                                                |      |                |
|--------------------------------------------------------------------------------------|------------------------------------------------|------|----------------|
| DiskCheck disk F:\                                                                   | <b>•</b>                                       |      | Update Version |
| Img File D:\M1\SW\system.img                                                         |                                                |      |                |
| Write Mode                                                                           |                                                |      |                |
| • Startup /                                                                          | Inforamtion                                    |      |                |
| Burn Format to Norr                                                                  | N: Vour card will be burned as a startup model | Help | Exit           |
| Rate                                                                                 |                                                |      |                |
| Option<br>Jevice OK the size of the device is 486                                    | 4 M.                                           |      |                |
| levice OK, the size of the device is 486<br>levice OK, the size of the device is 486 | 4 M.<br>4 M.                                   |      |                |
|                                                                                      |                                                |      |                |

5.6 Press "Burn" start upgrading

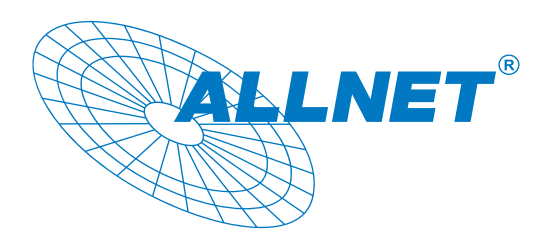

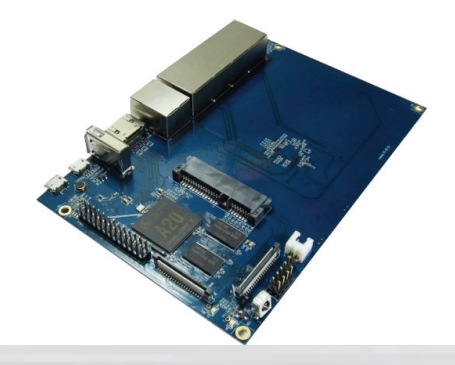

| Card and Image<br>DiskCheck disk F:\<br>Img File D:\M1\SW\system.ing<br>Write Mode<br>C Product User Date<br>C Product User Date<br>Startup / Data Path<br>Burn Format to Normal Clear Info Help E<br>Rate<br>Option<br>Formatting the card<br>Start Burning<br>[pheonix card_10]Burn Sucess<br>[pheonix card_10]Burn Sucess<br>[pheonix card_10]Burn Sucess<br>[botLoader]Burn Sucess<br>[botLoader]Burn Sucess | Version<br>fit |
|----------------------------------------------------------------------------------------------------|----------------|
| [pheonix Card_10]purn Sucess<br>[MBR]Burn Sucess<br>[bootloader]Burn Sucess<br>[env]Burn Sucess                                                                                                    |                |

5.7 Upgraded complete.

| PhoenixCard 3.0                                                                                                    | 9                                                                                                    |            |      |                |
|----------------------------------------------------------------------------------------------------|----------------------------------------------------------------------------------------------------|------------|------|----------------|
| Card and Image —<br>DiskCheck<br>Img File                                                                                                    | disk 💌                                                                                               | [          |      | Update Version |
| Write Mode<br>C Product<br>@ Startup !                                                                                                    | ■ User Data<br>Data Path                                                                             |            |      |                |
| Burn<br>Rate                                                                                                    | Format to Normal                                                                                     | Clear Info | Kelp | Exit           |
| [DRAW File]Burn S<br>[pheonix card_00]<br>[pheonix card_10]<br>[MBB]Check Comple<br>[bootloader]Check<br>[env]Check Comple<br>[boot]Check Comple<br>[system]Check Com<br>[recovery]Check Com | ucess<br>[Check Complete<br>te complete<br>te complete<br>te plete<br>Complete<br>pplete<br>fomplete |            |      |                |

5.8 Press "Exit"

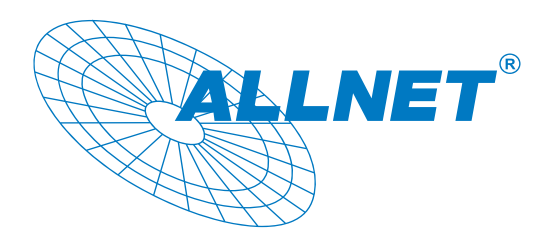

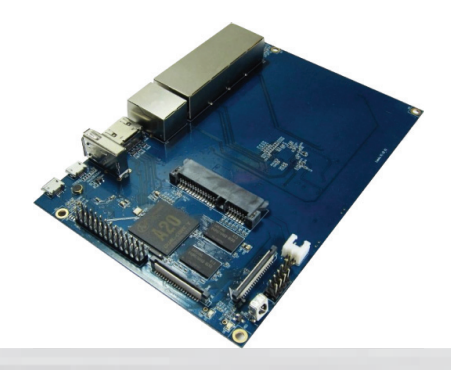

Step4: Set up your R1

According to the set up diagram below, you can easily set up your R1.

1. Insert the written-image micro SD card that to the micro SD card slot on the left side edge of the underside of the board. 2. The HDMI Type A (Full sized) port is between a USB port and a RJ45 port of the board. Just connect any HDMI cable from the board to your TV or HDMI Monitor.

- 3. Plug a mouse into the USB slot.
- 4. Plug a Ethernet cable into the RJ45 slot.
- Finally, at the very left of the bottom edge is the micro-usb power connector. Plug in a regulated power supply that is rated at 5V ±2% and at least 2A. If all goes well, the R1 will boot in a few minutes. T he screen will display the OS GUI.

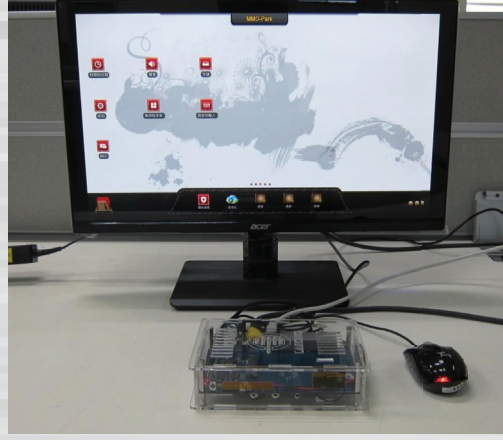

Step5: Shut down your R1

Android system screen

This will shut down the PI safely, (just use the power key to turn off might damage the SD-cards file system). After that you can press the power key for 5 seconds to turn it off.

# 

# If all is well ,the splash screen show as below !

GPIO define

We can check R1 PIN definition in this thread, including CON1, CON2, CON3, J12 and J13.

J13 contains the default serial port UARTO (UARTO-RX,UARTO-TX). UATRO is configured to be used for console input/output. Whilst this is useful if you want to login using the serial port. So it is the most common used PIN.

J12 also contains serial port.

CON3 contains CAN bus, SPI bus, PWM, serial port and etc. It can be configured to be used for kinds of peripherals.

CON1 is a CSI camera connector.

CON2 is a DSI display connector.

Pictures and tables below show the specific layout and definition of PIN.

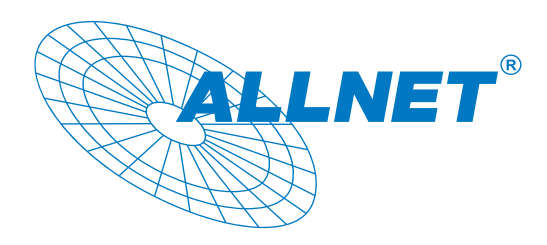

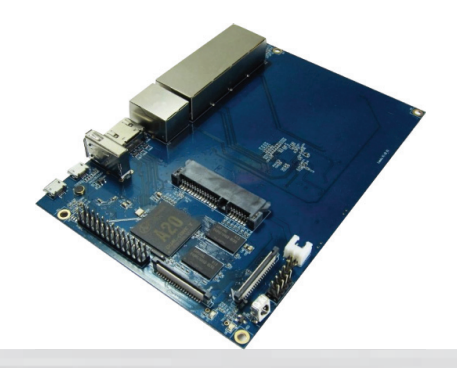

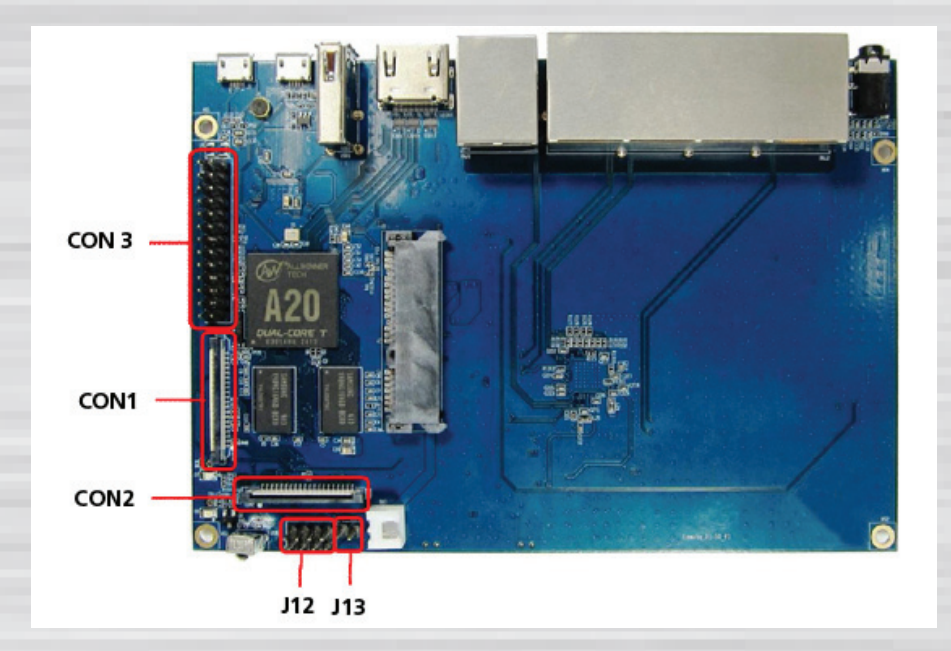

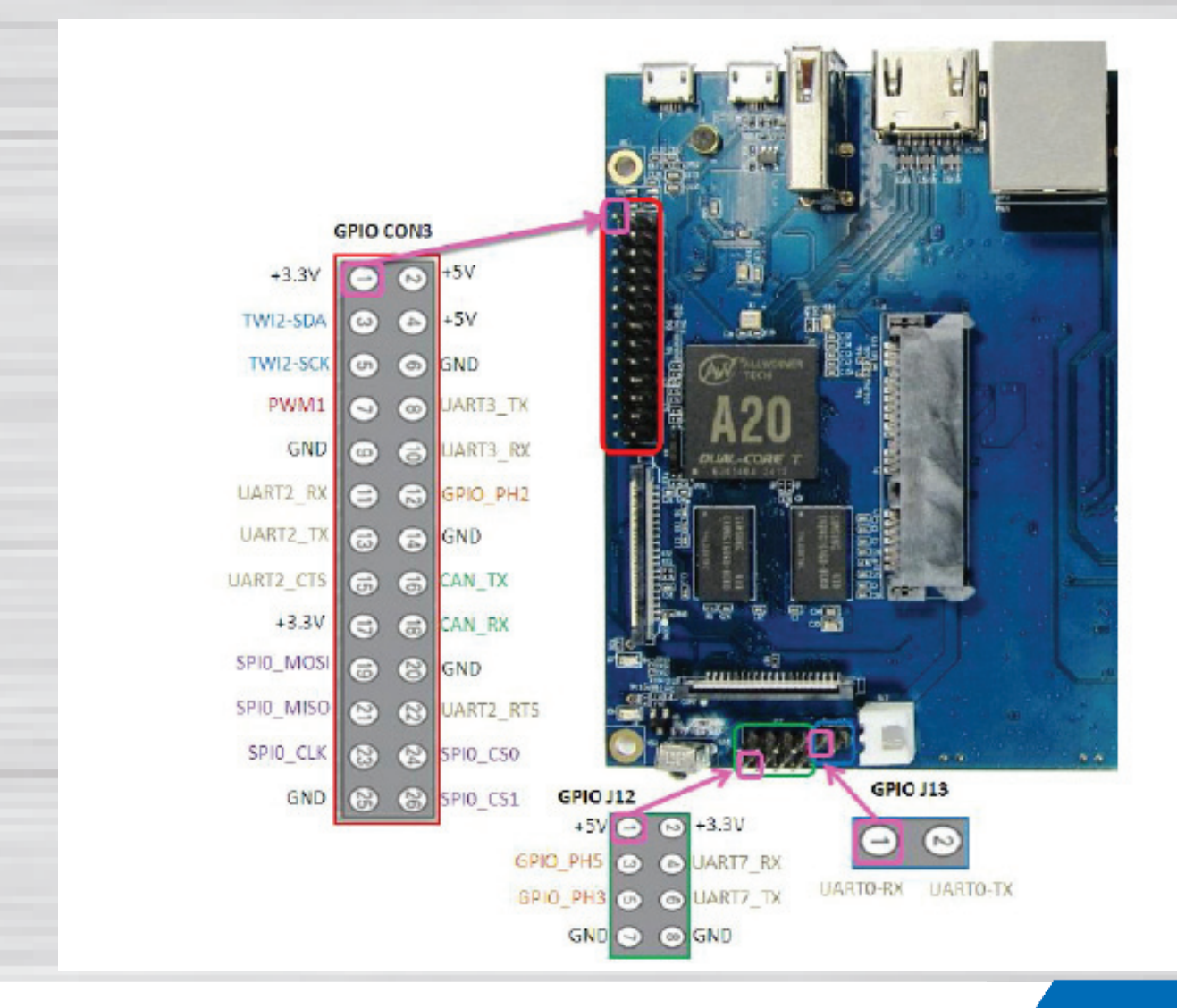

Note: Product specification is subject to change without notice.

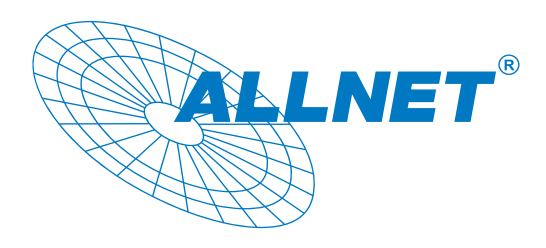

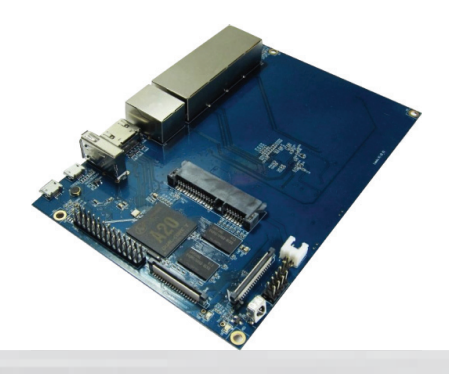

# **R1 PIN define**

| PIN      | PIN define   | GPIO |
|----------|--------------|------|
| CON1-P01 | LINEINL      |      |
| CON1-P02 | LINEINR      |      |
| CON1-P37 | HPL          |      |
| CON1-P36 | HPR          |      |
| CON1-P07 | FMINL        |      |
| CON1-P09 | FMINR        |      |
| CON1-P04 | ADC_X1       |      |
| CON1-P06 | ADC_X2       |      |
| CON1-P08 | ADC_Y1       |      |
| CON1-P10 | A DC_Y2      |      |
| CON1-P13 | LRADCO       |      |
| CON1-P15 | LRADC1       |      |
| CON1-P33 | RESET#       |      |
| CON1-P17 | CSI0-D0      | PE4  |
| CON1-P19 | CSIO-D1      | PE5  |
| CON1-P21 | CSI0-D2      | PE6  |
| CON1-P23 | CSI0-D3      | PE7  |
| CON1-P25 | CSI0-D4      | PE8  |
| CON1-P27 | CSI0-D5      | PE9  |
| CON1-P29 | CSI0-D6      | PE10 |
| CON1-P31 | CSI0-D7      | PE11 |
| CON1-P20 | CSI0-PCLK    | PEO  |
| CON1-P24 | CSI0-MCLK    | PE1  |
| CON1-P28 | CSI0-VSYNC   | PE3  |
| CON1-P30 | CSIO-HSYNC   | PE2  |
| CON1-P18 | CSIO-STBY-EN | PH19 |
| CON1-P26 | CSIO-RESET#  | PH14 |
| CON1-P32 | CSI1-STBY-EN | PH18 |
| CON1-P34 | CSI1-RESET#  | PH13 |
| CON1-P14 | TWI1-SDA     | PB19 |
| CON1-P16 | TWI1-SCK     | PB18 |
| CON1-P12 | CSI0-FLASH   | PH17 |
| CON1-P22 | CSIO-PWR-EN  | PH16 |
| CON1-P35 | CSI-IO0 PH11 | PH11 |

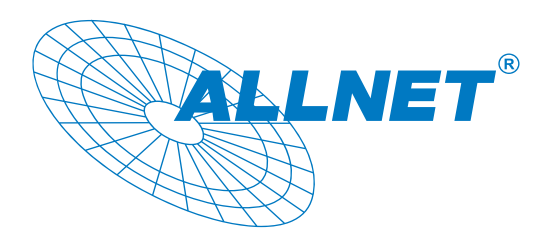

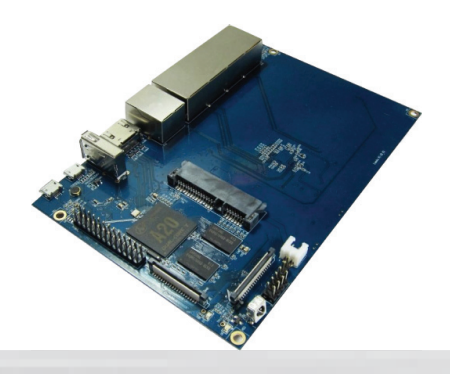

# **R1 PIN define**

| PIN      | PIN define | GPIO |
|----------|------------|------|
| CON1-P38 | IPSOUT     |      |
| CON1-P40 | IPSOUT     |      |
| CON1-P05 | GND        |      |
| CON1-P11 | GND        |      |
| CON1-P39 | GND        |      |
| CON1-P03 | VCC-CSI    |      |
|          |            |      |
| CON2-P09 | LCD0-D00   | PDO  |
| CON2-P11 | LCD0-D01   | PD1  |
| CON2-P13 | LCD0-D02   | PD2  |
| CON2-P15 | LCD0-D03   | PD3  |
| CON2-P17 | LCD0-D04   | PD4  |
| CON2-P19 | LCD0-D05   | PD5  |
| CON2-P21 | LCD0-D06   | PD6  |
| CON2-P23 | LCD0-D07   | PD7  |
| CON2-P25 | LCD0-D08   | PD8  |
| CON2-P27 | LCD0-D09   | PD9  |
| CON2-P29 | LCD0-D10   | PD10 |
| CON2-P31 | LCD0-D11   | PD11 |
| CON2-P33 | LCD0-D12   | PD12 |
| CON2-P35 | LCD0-D13   | PD13 |
| CON2-P37 | LCD0-D14   | PD14 |
| CON2-P39 | LCD0-D15   | PD15 |
| CON2-P40 | LCD0-D16   | PD16 |
| CON2-P38 | LCD0-D17   | PD17 |
| CON2-P36 | LCD0-D18   | PD18 |
| CON2-P34 | LCD0-D19   | PD19 |
| CON2-P32 | LCD0-D20   | PD20 |
| CON2-P30 | LCD0-D21   | PD21 |
| CON2-P28 | LCD0-D22   | PD22 |
| CON2-P26 | LCD0-D23   | PD23 |
| CON2-P22 | LCD0-CLK   | PD24 |
| CON2-P20 | LCD0-CS    | PH6  |
| CON2-P18 | LCD0-HSYNC | PD26 |

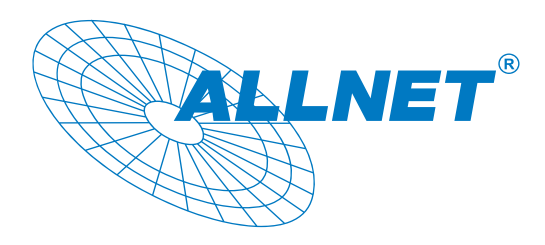

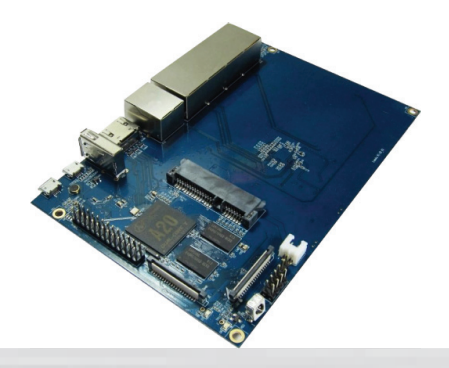

| PIN      | PIN define | GPIO |
|----------|------------|------|
| CON2-P16 | LCD0-VSYNC | PD27 |
| CON2-P14 | LCD0-DE    | PD25 |
| CON2-P12 | LCD0-IO2   | РН9  |
| CON2-P10 | PWM0       | PB2  |
| CON2-P08 | LCD0-IO1   | PH8  |
| CON2-P06 | LCD0-IO0   | PH7  |
| CON2-P04 | TWI3-SCK   | РЮ   |
| CON2-P02 | TWI3-SDA   | PI1  |
| CON2-P01 | IPSOUT     |      |
| CON2-P03 | IPSOUT     |      |
| CON2-P05 | GND        |      |
| CON2-P24 | GND        |      |
| CON2-P07 | VCC-3V3    |      |
|          |            |      |
| CON3-P18 | CAN_RX     | PH21 |
| CON3-P16 | CAN_TX     | PH20 |
| CON3-P23 | SPI0_CLK   | PI11 |
| CON3-P21 | SPI0_MISO  | PI13 |
| CON3-P19 | SPI0_MOSI  | PI12 |
| CON3-P24 | SPI0_CS0   | PI10 |
| CON3-P26 | SPI0_CS1   | PI14 |
| CON3-P05 | TWI2-SCK   | PB20 |
| CON3-P03 | TWI2-SDA   | PB21 |
| CON3-P15 | UART2_CTS  | PI17 |
| CON3-P22 | UART2_RTS  | PI16 |
| CON3-P11 | UART2_RX   | PI19 |
| CON3-P13 | UART2_TX   | PI18 |
| CON3-P10 | UART3_RX   | PH1  |
| CON3-P08 | UART3_TX   | РНО  |
| CON3-P12 | PH2        | PH2  |
| CON3-P07 | PWM1       | PI3  |
| CON3-P01 | VCC-3V3    |      |
| CON3-P17 | VCC-3V3    |      |
| CON3-P02 | VCC-5V     |      |
| CON3-P04 | VCC-5V     |      |
| CON3-P09 | GND        |      |

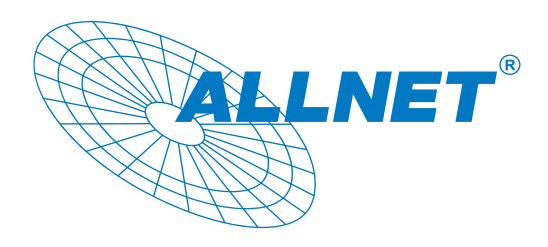

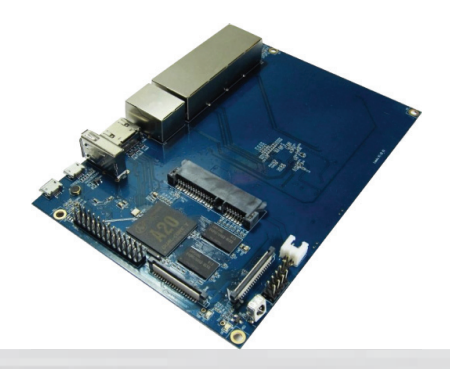

| PIN      | PIN define | GPIO |
|----------|------------|------|
| CON3-P25 | GND        |      |
| CON3-P06 | GND        |      |
| CON3-P14 | GND        |      |
| CON3-P20 | GND        |      |
|          |            |      |
| J12-P03  | PH5        | PH5  |
| J12-P05  | PH3        | PH3  |
| J12-P04  | UART7_RX   | PI21 |
| J12-P06  | UART7_TX   | PI20 |
| J12-P01  | VCC-5V     |      |
| J12-P02  | VCC-3V3    |      |
| J12-P07  | GND        |      |
| J12-P08  | GND        |      |
|          |            |      |
| J13-P01  | UARTO-RX   | PB23 |
| 113-P02  | UARTO-TX   | PB22 |

### **R1 UART define**

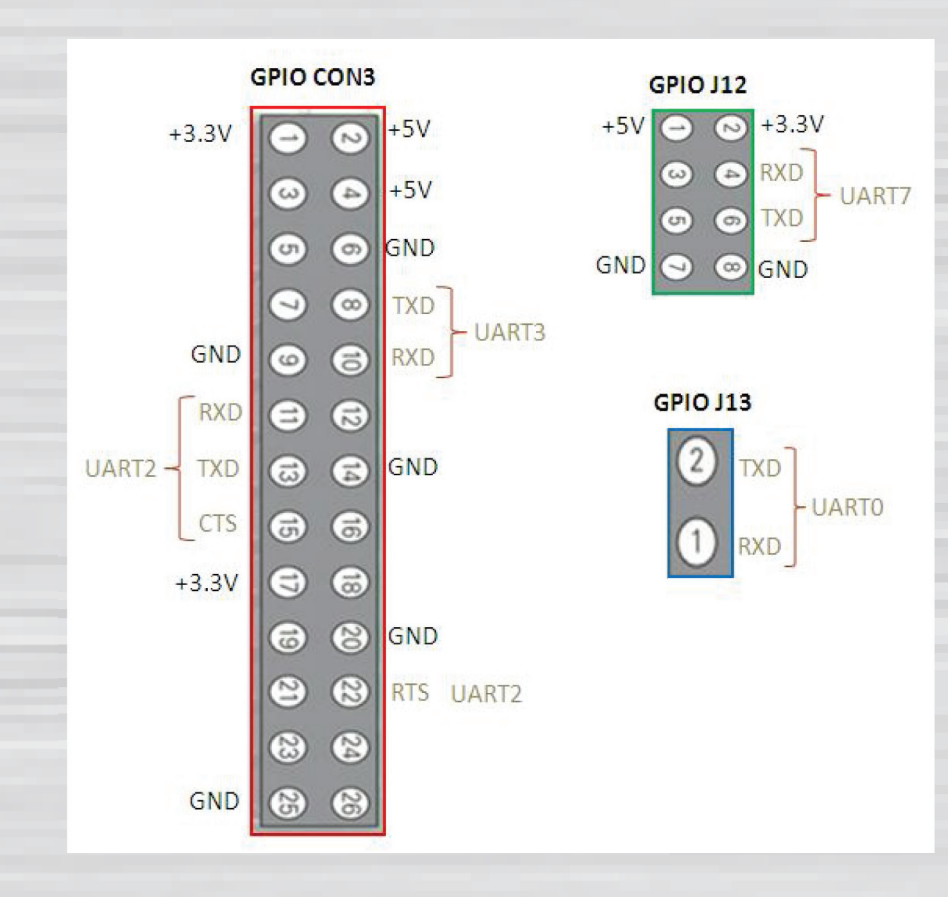

Note: Product specification is subject to change without notice.